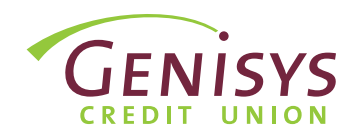

### **STEP 1: ENTER USERNAME**

| GENISYS<br>CREDIT UNION |                                                                                                    |
|-------------------------|----------------------------------------------------------------------------------------------------|
|                         | Log in to Online Banking                                                                                           |
|                         | Username. [ Sign In Forgot Username?                                                                               |
|                         | New User? Register Now.                                                                                            |
|                         | Register                                                                                                    |
|                         | Look for our New Mobile App                                                                                        |
|                         | our new user friendly design and enhanced features. Available for<br>download on the App Store and on Google Play. |

## **STEP 2: ENTER PASSWORD**

| GENISYS<br>CREDIT UNION |                                                                                                    |
|-------------------------|----------------------------------------------------------------------------------------------------|
|                         | Please provide your password below: Password: Forget password? Commun Fature to Logn                                                                                                    |
|                         | Look for our New Mobile App<br><b>G</b> but to download our latest Mobile Barning App to start regoing<br>the new core friendly design and inhanced features. Available for<br>download on the App Store and on Gioggi Phy. |
|                         | Online Banking Demos<br>Were the denots before taget they registering for Genitys Online Banking and<br>Namh how to use the system.                                                                                         |

# **STEP 3: TERMS & CONDITIONS**

| GENISYS<br>CREDIT UNION |                                                                                                    |
|-------------------------|----------------------------------------------------------------------------------------------------|
|                         | Terms & Conditions                                                                                                    |
|                         |                                                                                                    |
|                         |                                                                                                    |
|                         | GENISYS CREDIT UNION                                                                                                    |
|                         | Prese read and accept the updated disclosure above before<br>accessing your accounts. Prese click to accept the Gening's Online<br>and Mobile Banking Agreement and Disclosure and continue with<br>your Online/Mobile Banking errollment. |
|                         | Continue Cancel                                                                                                    |

#### If you are not already on the login page, go to www.genisyscu.org. Click Login in the upper-right of the homepage.

- To login, you will need to enter your username you created during the registration process.
- 2. Click Sign in.
- Next, you will enter your password.
- 2. Select Continue.

- 1. Review the terms and conditions.
- 2. Check the box to accept the terms and conditions.
- 3. Click **Continue**.

# **STEP 4: SELECT VERIFICATION METHOD**

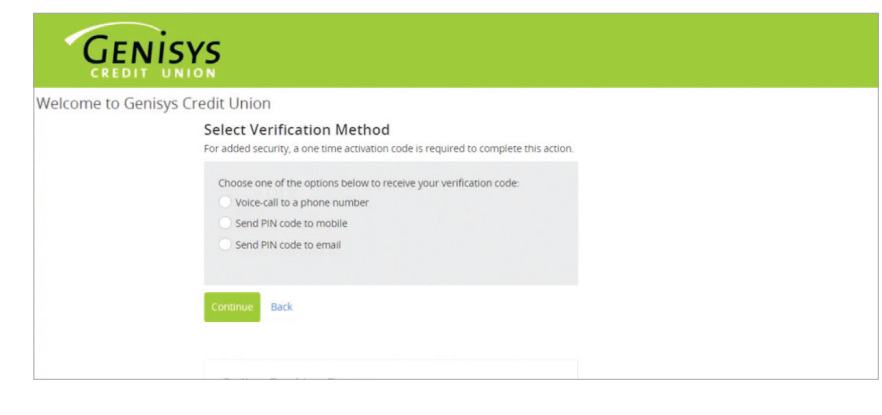

For added security, a one time activation code is required to complete this action. As a user, you will be asked to complete the verification process one time, per browser you are using to access the system.

- On Select Verification Method screen, choose one of the options presented to receive your verification code.
- 2. Select Continue.

## **STEP 5: SPECIFY CODE DELIVERY METHOD**

| GENISYS<br>CREDIT UNION |                                                                                                    |
|-------------------------|----------------------------------------------------------------------------------------------------|
|                         | Select Phone Number                                                                                                    |
|                         | We will send a one time activation code, by text message, to the phone<br>number we have on file for your account. (If the phone number shown is not<br>accurate, places attempt another verification method or contact Geniys at<br>1-800-521-6440.<br>Choose one of the phone number options below:<br>Send to (***) ***-453<br>Send to (***) ***-453<br>Send to (***) ***-454<br>Send to (***) ***-454 |

 Select where you would like to receive the code. Choose one of the options presented.

**Note:** If the contact information shown is not accurate, please attempt another verification method or contact Genisys at 1-800-521-8440 x5.

2. Click Continue.

# STEP 6: ENTER CODE -

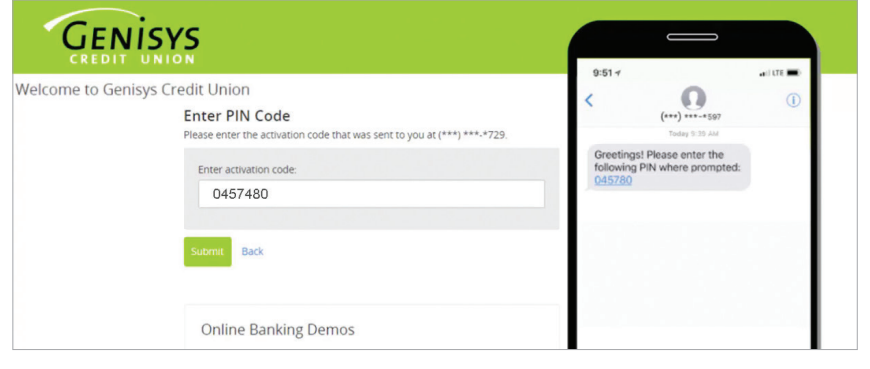

- Finally, retrieve the code from the method you selected and enter the code on the screen.
- 2. Select Submit.

This allows access to our Online Banking system.